# Modul PROLGE

Aktualizácie údajov z web stránok systému PROLUC.

Modul PROLGE obsahuje funkcie na jednoduchšie stiahnutie údajov z web stránok systému PROLUC.

| FIREMNÉ NASTAVENIA    | >                          |                                                       |  |  |  |  |
|-----------------------|----------------------------|-------------------------------------------------------|--|--|--|--|
| KURZOVÝ LÍSTOK        | DAŇ                        | . SUBJ. REGISTR. PRE DPH                              |  |  |  |  |
| AKTUALIZÁCIA Z WEBU - | PLATITELIA DPH - RIZIK.SUB |                                                       |  |  |  |  |
|                       | KUR<br><u>A</u> kt         | ZOVÝ <u>l</u> ístok z ECB<br>Uálny inštalačný program |  |  |  |  |

# Aktualizácia daňových subjektov registrovaných pre DPH + tip na kontrolu

Funkciu využite, ak potrebujete spraviť aktualizáciu daňových subjektov registrovaných pre DPH v SR. Napríklad pred spracovaním KV DPH na kontrolu IC DPH v adresári. Funkciu nájdete v module **PROLGE** / **VSTUP/OPRAVA** pod voľbou **AKTUALIZACIA Z WEBU**.

#### Poznámka - tip kontrola správnosti IČ DPH v adresári:

Po stiahnutí databázy daňových subjektov, zvoľte firmu (ak spracovávate viacero firiem), otvorte modul PROLUC, prejdite do časti SPRACOVANIA kde zvoľte KONTROLNÉ FUNKCIE.

Zvoľte **KONTROLA IČ DPH v ADR[INTERVAL]**. Zadáte obdobie pre DPH OD OD.

| KONTROLA IČDPH V | ADR.[INTERV                              |        |  |  |  |  |
|------------------|------------------------------------------|--------|--|--|--|--|
| ZAÚČT.FAKTÚR NA  | 😹 ZADANIE INTERVALU ZDANITEĽNÉHO PLNENIA |        |  |  |  |  |
| PREHĽAD KONTROL  | Obdobie OD:                              | 5 💂    |  |  |  |  |
| NÁVOD PDF        | Obdobie DO:                              | 5 💂    |  |  |  |  |
|                  | <u>Ano</u>                               | ZRUŠIŤ |  |  |  |  |

Program v danej firme za zvolené zdaňovacie obdobie upozorní koľko firiem vchádzajúcich do DPH a teda aj do KV DPH má nesprávne IČ DPH.

| Kontro lovaná evidencia                     | POČET DPH PRE ZDANITEĽNÉ PLNENIE             |
|---------------------------------------------|----------------------------------------------|
| Kontrolný súbor<br>Dátum kontrolného súboru | : D:\PROL\OBRAZY\ZOZ_DPH.DBO<br>: 20.05.2015 |
| Počet chybných SK IČDPH                     | : 1                                          |
| ??                                          | ??                                           |
| ,                                           |                                              |

Dátum kontrolného súboru - máte informáciu, z akého dátumu máte databázu plátcov DPH v SR (ktorú zverejňuje FS SR, ktorú pravidelne transformujeme a umiestňujeme na našu web stránku)

V funkcii PREHĽAD KONTROL si môžete pozrieť. označiť, prípadne vytlačiť zoznam týchto firiem.

ZAÚČT.FAKTÚR NA ANALYT.ÚČTY

PREHĽAD KONTROL

NÁVOD PDF

| Kód kontrolyFirma Kontrolované Štart kontroly Koniec kontro/Výsledok kontrolyPočet chýbNázov kontroly |       |      |          |          |          | Nález kontroly | Dát.zdroja |                                             |                              |          |
|----------------------------------------------------------------------------------------------------|-------|------|----------|----------|----------|----------------|------------|---------------------------------------------|------------------------------|----------|
| CNT                                                                                                   | Г0000 | SKUS | 20.05.15 | 09:49:43 | 09:49:45 | ZLE SKICDP     | 1          | FIRMY/ZD.PLNZLE IČDPH:ADRFA.DBF[05-05.2015] | ADR:8179 [NAZ:SERAK s.r.o, ] | 20.05.15 |
|                                                                                                    |       |      |          |          |          |                |            |                                             |                              |          |
|                                                                                                    |       |      |          |          |          |                |            |                                             |                              |          |

Samozrejme treba údaje IČ DPH opraviť a znova spravovať KV DPH....

# Aktualizácia platiteľov DPH - rizikové daňové subjekty.

Funkciu využite, ak potrebujete spraviť aktualizáciu rizikových daň. subjektov. Napríklad pred spracovaním DPH a KV DPH.

Funkciu nájdete v module PROLGE / VSTUP/OPRAVA pod voľbou AKTUALIZACIA Z WEBU.

#### Poznámka - tip kontrola rizikových subjektov.

Po stiahnutí databázy, zvoľte firmu (ak spracovávate viacero firiem), otvorte modul PROLUC, prejdite do časti SPRACOVANIA kde zvoľte KONTROLNÉ FUNKCIE.

Ďalej zvoľte RIZIKOVÉ DAŇOVÉ SUBJEKTY. Výsledok kontroly nájdete v Prehľade kontrol.

### Aktualizácia kurzového lístka z ECB.

Funkciu využite, ak potrebujete spraviť hromadne import kurzového lístka. Funkcia Vám stiahne kompletný kurzový lístok všetkých zahraničných mien z stránky ECB. Funkciu nájdete v module **PROLGE** / **VSTUP/OPRAVA** pod voľbou **AKTUALIZACIA Z WEBU**.

Po stiahnutí kurzového lístka, môžete prejsť do účtovného modulu PROLUC alebo PROLJU, kde v časti KURZY ZAHRANIČNÝCH MIEN môžete cez kláves F7 importovať potrebné meny za zvolené obdobie.

| 14.05.2015 |          | CZK                                                                                                    | 1         |          | 0,00000                    | )    | 0,000000 |  |  |  |  |
|------------|----------|----------------------------------------------------------------------------------------------------|-----------|----------|----------------------------|------|----------|--|--|--|--|
| 14.05.2015 |          | GBP                                                                                                    | 1         |          | 0,00000                    | )    | 0,000000 |  |  |  |  |
| 14.05.201  |          |                                                                                                    |           |          |                            | i CP | 0.000000 |  |  |  |  |
| 14.05.201  | 1996 I   | CONTRACTOR CONTRACTOR CONTRA |           |          |                            |      |          |  |  |  |  |
| 14.05.201  | Ce       | sta                                                                                                    | k vst.sű  | b        | D:\PROL\EUROFXREF-HIST.CSV |      |          |  |  |  |  |
| 15.05.201  | Na       | st.                                                                                                    | import.mi | en       | N                          |      |          |  |  |  |  |
| 15.05.201  | Či       | e 10                                                                                                    | kurzu NR  | c ·      |                            |      |          |  |  |  |  |
| 15.05.201  |          | 510                                                                                                    | Kulžu ND  | <b>.</b> | 3                          |      |          |  |  |  |  |
| 15.05.201  | Da       | tum                                                                                                    | OD        |          | 01.01.20                   | 15   |          |  |  |  |  |
| 15.05.201  | Dátum DO |                                                                                                    |           |          | 15.05.20                   | 15   |          |  |  |  |  |
|            |          |                                                                                                    |           |          |                            |      |          |  |  |  |  |
|            |          |                                                                                                    |           |          |                            |      |          |  |  |  |  |
|            |          | ?? Chcete spustiť spracovanie ??                                                                                                    |           |          |                            |      |          |  |  |  |  |
|            |          | (                                                                                                    | ÁNO       |          | NIE                        |      | POMOC    |  |  |  |  |

Obrázok - príklad:

## Stiahnutie aktuálneho inštalačného programu PROLUC\_SETUP.EXE

Funkcia stiahne z stránky www.proluc.sk aktuálny inštalačný program PROLUC\_SETUP.EXE.

Inštalačný program sa automaticky stiahne do zložky/adresára **PROL\_SETUP** na disku, z ktorého je spustený program.

Ak chcete spustiť inštaláciu programu:

- ukončite prácu v systéme PROLUC (všetci užívatelia)
- na určenom disku vyhľadajte a otvorte adresár **PROL\_SETUP**
- a v adresári PROL\_SETUP následne spustite inštalačný program proluc\_setup.exe